# Кабинет ребёнка

20:31 @ 4 🚼 ፇ 🔗

N 0 8: 3 ul 50

закрыть

До 14 лет за ребенка аккаунт создаёт родитель или опекун на портале «Госуслуги» и привязывает его к своему профилю.

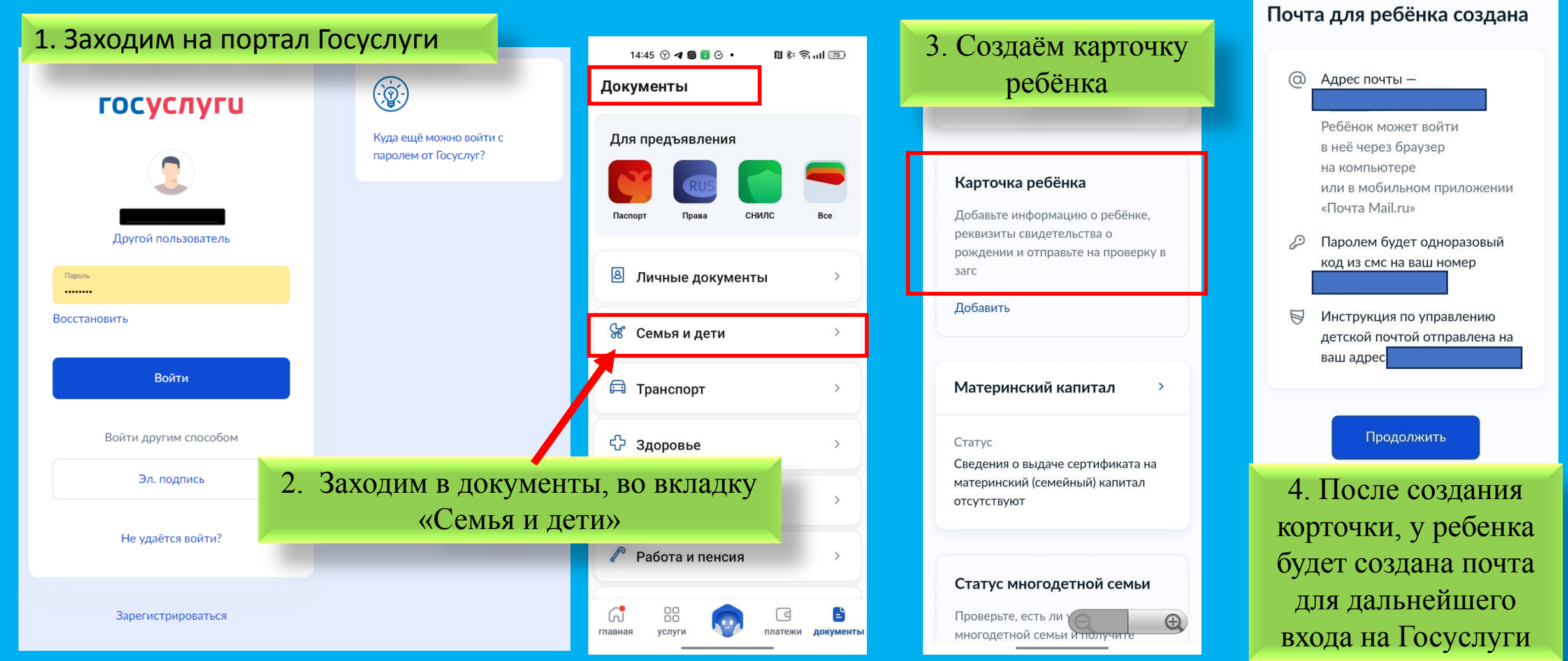

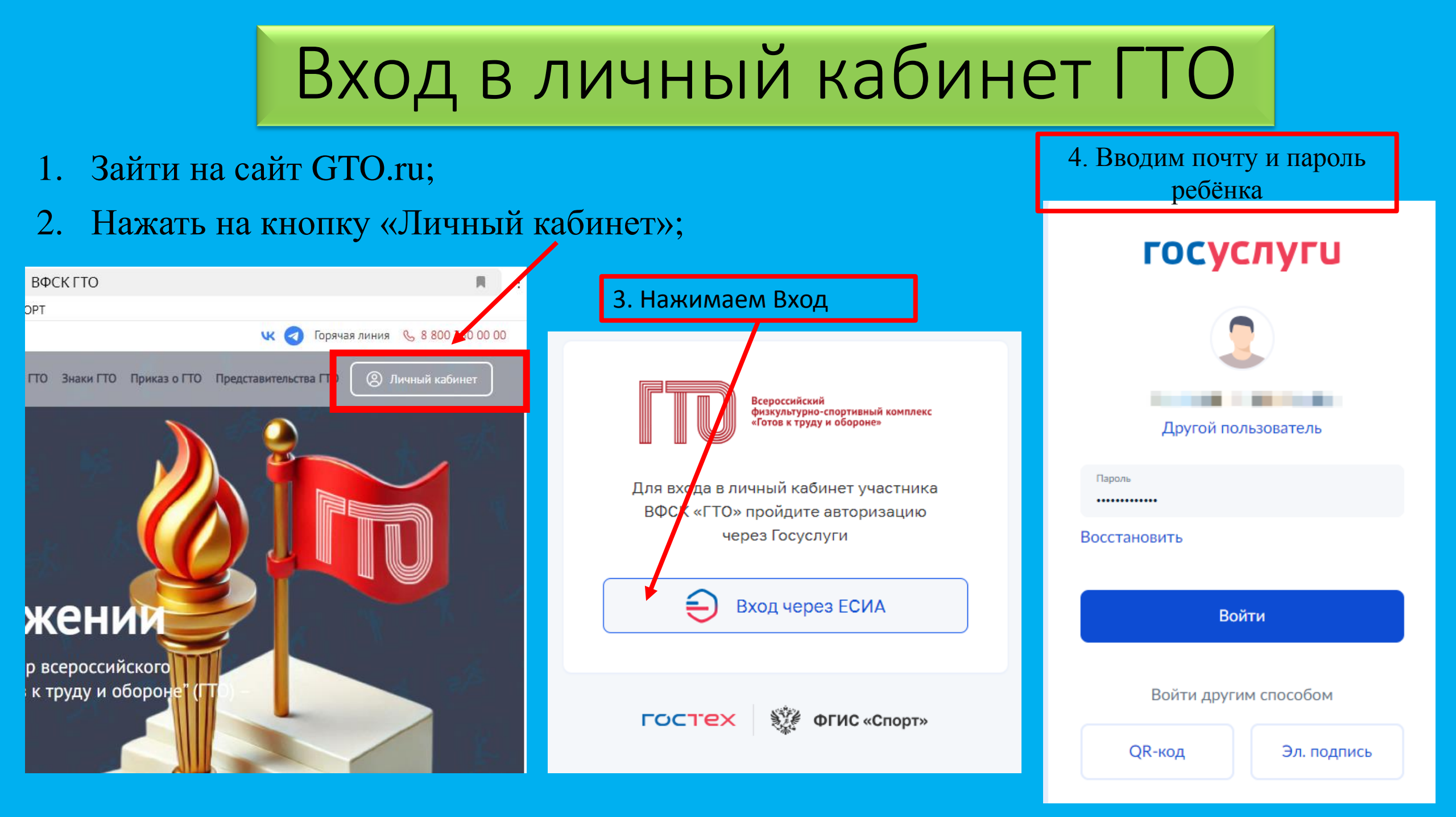

## Стартовая страница

### 1. Проверьте и подтвердите ваши данные

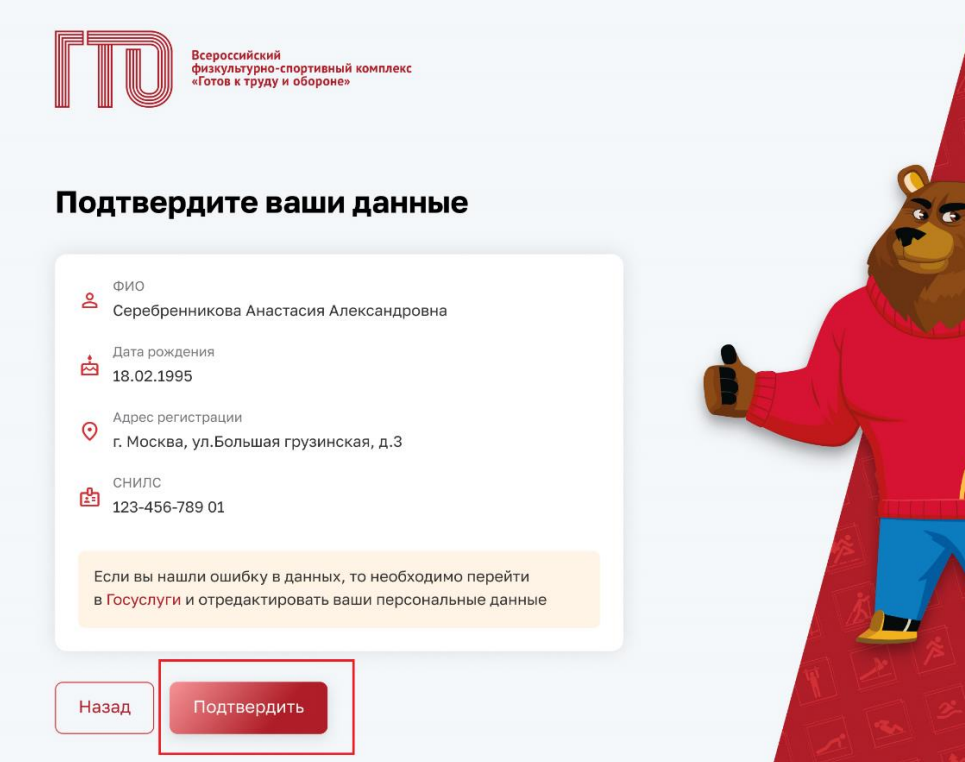

2. Нажмите кнопку «да» – если вы были ранее зарегистрированы, «нет» – если нужно зарегистрироваться

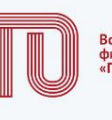

Всероссийский физкультурно-спортивный комплекс «Готов к труду и обороне»

#### Ваш УИН

Уважаемый участник Всероссийского физкультурно-спортивного комплекса «Готов к труду и обороне», рады приветствовать вас в личном кабинете участника!

Чтобы начать прохождение испытаний и следить за изменениями, ответьте на следующий вопрос

Есть ли у вас действующий УИН участника?

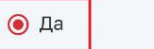

🔘 Нет

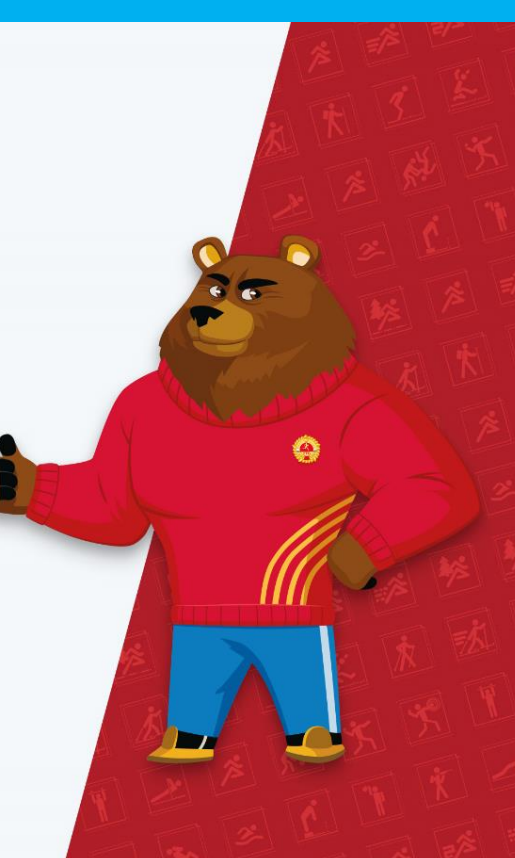

## Страница профиля участника ГТО

### 1. Введите Ваш УИН

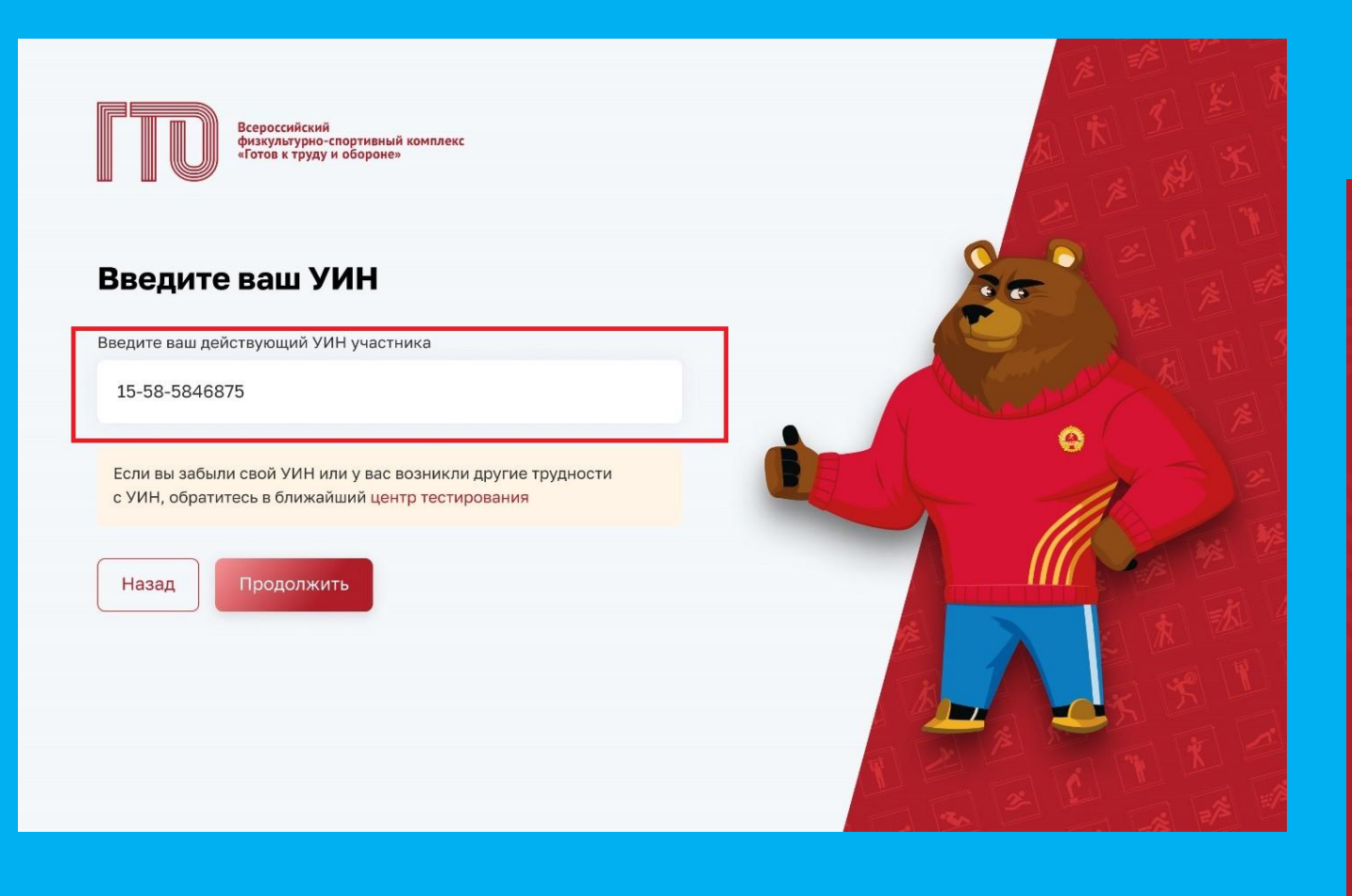

2. При необходимости сделайте редактирование в блоке в основной информацией о себе

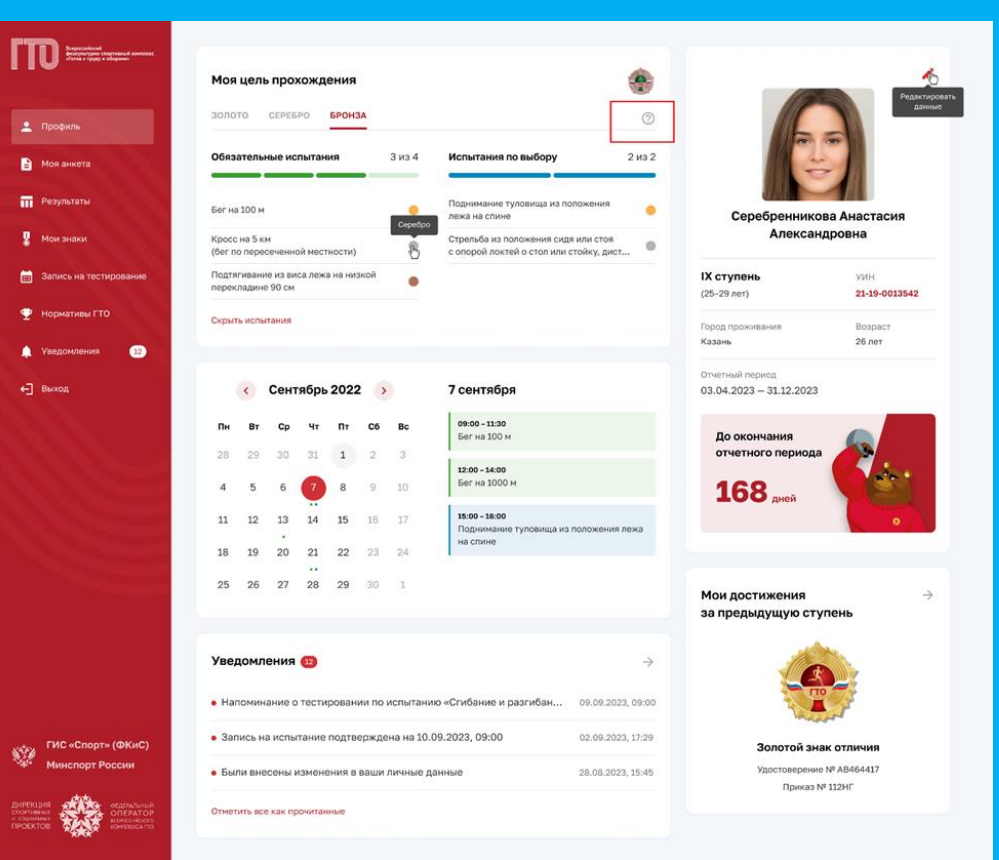